## EUROCAT Data Management Software Import/Export Export – preliminary notions

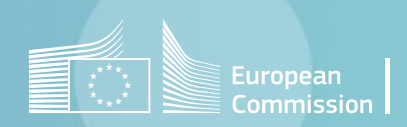

## Introduction

- DMS manages data stored in a relational database. This means that data are organised into rows and columns, which collectively form a table. Data is structured across multiple tables, which can be joined together. <u>Section 1</u> presents the content and relationship of the various tables in the database (data model).
- To query a database and restrict an extraction to a specific group of cases we use filters or selection criteria. <u>Section 2</u> focuses on the creation of filters in the EUROCAT DMS.

## Table of contents

1. <u>Physical model of the EUROCAT DMS database</u>

2. Create a filter in the DMS

3. <u>Complete list of the tables included in the DMS</u>

# 1. Physical model of the EUROCAT DMS database

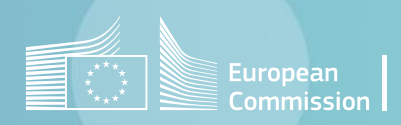

### Physical data model Individual cases

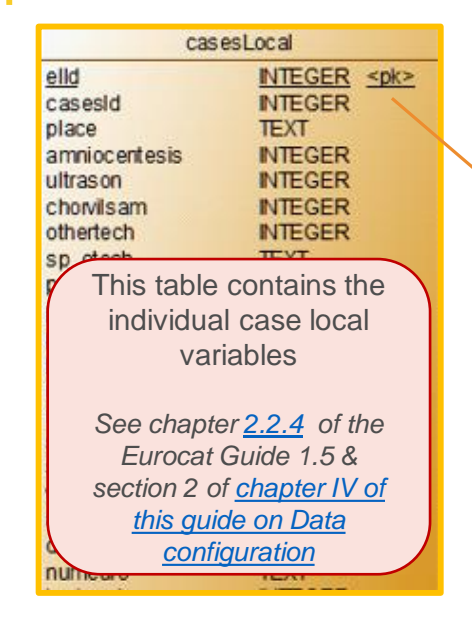

For individual cases, the EUROCAT DMS model is organised around 4 main tables :

- cases. casesLocal,
- casesDerived,
- casesToAnomalyExpanded

#### **Relational database:**

Data are organised into rows (cases) and columns (variables/fields), which collectively form a table.

Data is structured across multiple tables, which can be joined together.

|                                                                                                    |                                                                                                    | _ |                                                                                                    |
|----------------------------------------------------------------------------------------------------|----------------------------------------------------------------------------------------------------|---|----------------------------------------------------------------------------------------------------|
|                                                                                                    | cases                                                                                                    |   |                                                                                                    |
| casesId<br>centre<br>numloc<br>birth_date<br>sex<br>nbrbaby<br>sp_twin<br>nbrmalf<br>type<br>civreg<br>weight<br>gestlength<br>survival<br>death_date | INTEGER<br>INTEGER<br>TEXT<br>INTEGER<br>INTEGER<br>INTEGER<br>INTEGER<br>INTEGER<br>INTEGER<br>INTEGER<br>INTEGER<br>INTEGER<br>INTEGER<br>INTEGER<br>INTEGER<br>INTEGER<br>INTEGER<br>INTEGER<br>INTEGER<br>INTEGER<br>INTEGER<br>INTEGER |   | casesToAnomalyExpande<br>etaeld INTEGER casesId INTEGER<br>al1 INTEGER<br>al2 INTEGER<br>al3 INTEGER<br>al4 INTEGER         |
| This ta<br>individu<br>See ch<br>Eur                                                                                                    | TEXT<br>able contains the<br>al case variables<br>papter <u>2.2.2</u> of the<br>rocat Guide 1.5                                                                                                    |   | al5 INTEGER<br>This table provides all<br>the anomalies<br>subgroups for each<br>individual case.<br>See chapter 3.3 of the |
| sp_firstpre                                                                                                    | IEXI<br>INTEGER                                                                                                    |   | a Eurocat Guide 1.5                                                                                                    |

Import/Export in DMS – Export – Preliminary notions Back to the table of contents

|       | Case         | esDerived          |
|-------|--------------|--------------------|
| edic  | 1            | INTEGER <pk></pk>  |
| cas   | esId         | INTEGER            |
| birtl | n_type       | INTEGER            |
| by e  | ar           | INTEGER            |
| bun   | known        | INTEGER            |
| ddy   | ear          | INTEGER            |
| dsy   | ear          | INTEGER            |
| day   | ear          | INTEGER            |
| dye   | ar           | INTEGER            |
| dea   | th and       | INTERCER           |
| to    | This tab     | le contains the    |
| to    | variables of | calculated by the  |
| 0     | DMS from     | the <u>EUROCAT</u> |
| 0     | variables of | collected at local |
| -     | registry     | level for each     |
| C     | indiv        | idual case.        |
| m     |              |                    |
| m     | See char     | oter 2 2 3 of the  |
| da    | Furoc        | cat Guide 1.5      |
|       | Luiou        | at Guide 1.6       |

#### Back to the table of contents

#### Physical data model Denominators

#### The table denominatorExpanded contains:

all the information of a denominator (centre, year, number of live births, number of still births, number of total births)

+

all the observed total births for all maternal age groups and months

 $\rightarrow$  All the available denominators can be obtained from this table.

| denominatorEx         | panded  |           |
|-----------------------|---------|-----------|
| denominatorExpandedId | INTEGER | <pk></pk> |
| centre                | INTEGER |           |
| year                  | INTEGER |           |
| live                  | REAL    |           |
| still                 | REAL    |           |
| total                 | REAL    |           |
| notes                 | TEXT    |           |
| obs_0_19              | REAL    |           |
| obs_20_24             | REAL    |           |
| obs_25_29             | REAL    |           |
| obs_30_34             | REAL    |           |
| obs_35_39             | REAL    |           |
| obs_40_44             | REAL    |           |
| obs_45                | REAL    |           |
| obs_35                | REAL    |           |
| obs_40                | REAL    |           |
| obs_jan               | REAL    |           |
| obs_feb               | REAL    |           |
| obs_mar               | REAL    |           |
| obs_apr               | REAL    |           |
| obs_may               | REAL    |           |
| obs_jun               | REAL    |           |
| obs_jul               | REAL    |           |
| obs_aug               | REAL    |           |
| obs_sep               | REAL    |           |
| obs_oct               | REAL    |           |
| obs_nov               | REAL    |           |
| obs_dec               | REAL    |           |
| completedDate         | TEXT    |           |

## 2. Create a filter in the DMS

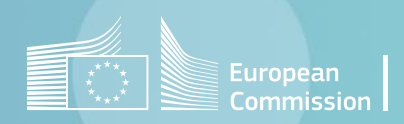

#### Back to the table of contents

#### Create a filter in DMS How to create a filter in DMS

Filters are selection criteria that restrict extractions, reports,... to a certain group of cases (e.g. cases with choanal atresia, cases from birth year 2015, cases from a specific region).

Filters can be created in all the parts of the DMS. However, the possibilities will be limited to the tables available in a specific part.

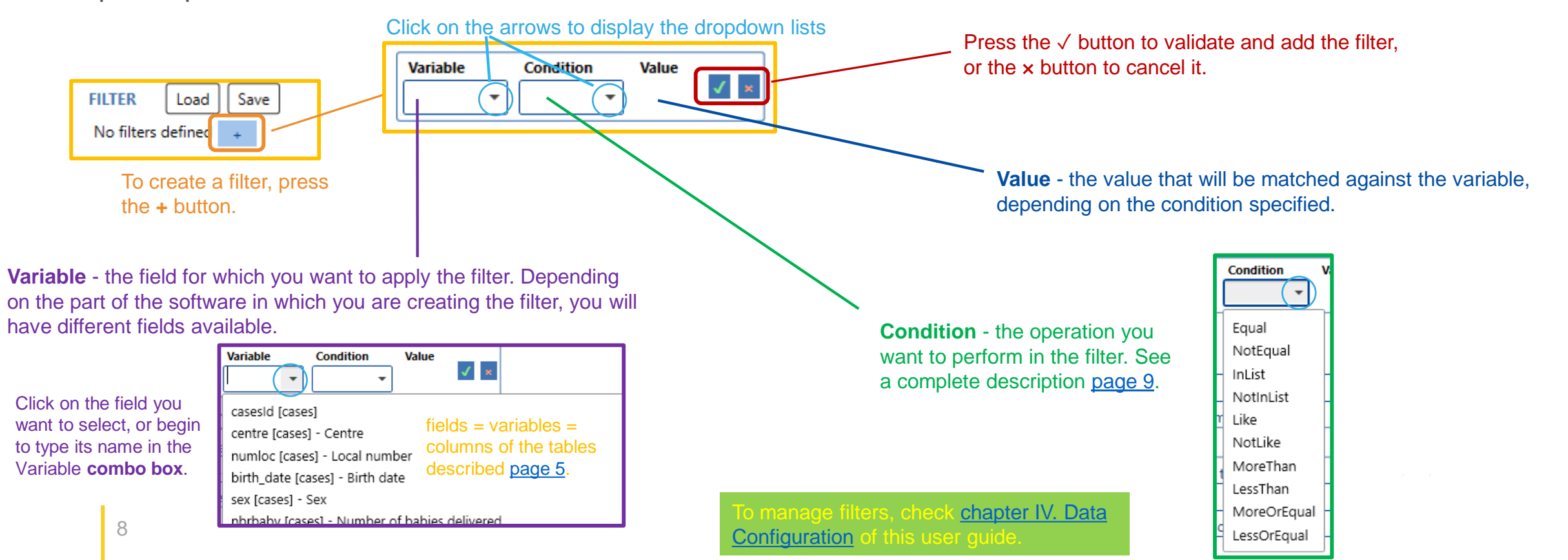

#### Import/Export in DMS – Export – Preliminary notions Back to the table of contents

## Create a filter in DMS Condition operators

|   | Condition   | V |
|---|-------------|---|
|   |             |   |
|   | Equal       |   |
|   | NotEqual    |   |
| _ | InList      | H |
| _ | NotInList   |   |
| r | Like        |   |
|   | NotLike     |   |
| 1 | MoreThan    |   |
|   | LessThan    | H |
| _ | MoreOrEqual |   |
| q | LessOrEqual | ┝ |

Equal - the filter matches all rows (cases) where variable is equal to value.

- **NotEqual** the filter matches all rows (cases) where *variable* is not equal to *value*.
- InList the filter matches all rows (cases) where variable contains one of the provided values.

**NotInList** - the filter matches all rows (cases) where variable does not contain any of the provided values.

**Like** - the filter matches all rows (cases) where *variable* contains *value*. It is not case sensitive. For text fields, use % before and/or after the text you are looking for to indicate you want any characters before and/or after. (*sp\_syndrome Like %con%* will match *Congenital glaucoma* or *multiple osteocondromatosis* but not *Pcr trisomia sp\_syndrome Like con%* will match *Congenital glaucoma* but not *multiple osteocondromatosis*)

**NotLike** - the filter matches all rows (cases) where variable does not contain value. It is not case sensitive. (*sp\_syndrome NotLike %con%* will match *Pcr trisomia* but not *Congenital glaucoma* or *multiple osteocondromatosis*)

MoreThan - the filter matches all rows (cases) where variable is greater than value.

**LessThan** - the filter matches all rows (cases) where *variable* is lower than *value*.

**MoreOrEqual** - the filter matches all rows (cases) where *variable* is greater or equal than *value*.

**LessOrEqual** - the filter matches all rows (cases) where *variable* is lower or equal than *value*.

Back to the table of contents

## Create a filter in DMS *Example*

The filter below selects :

the live births and TOPFA cases from 2016-2020 in centre Training with Pierre Robin sequence or an oro-facial cleft.

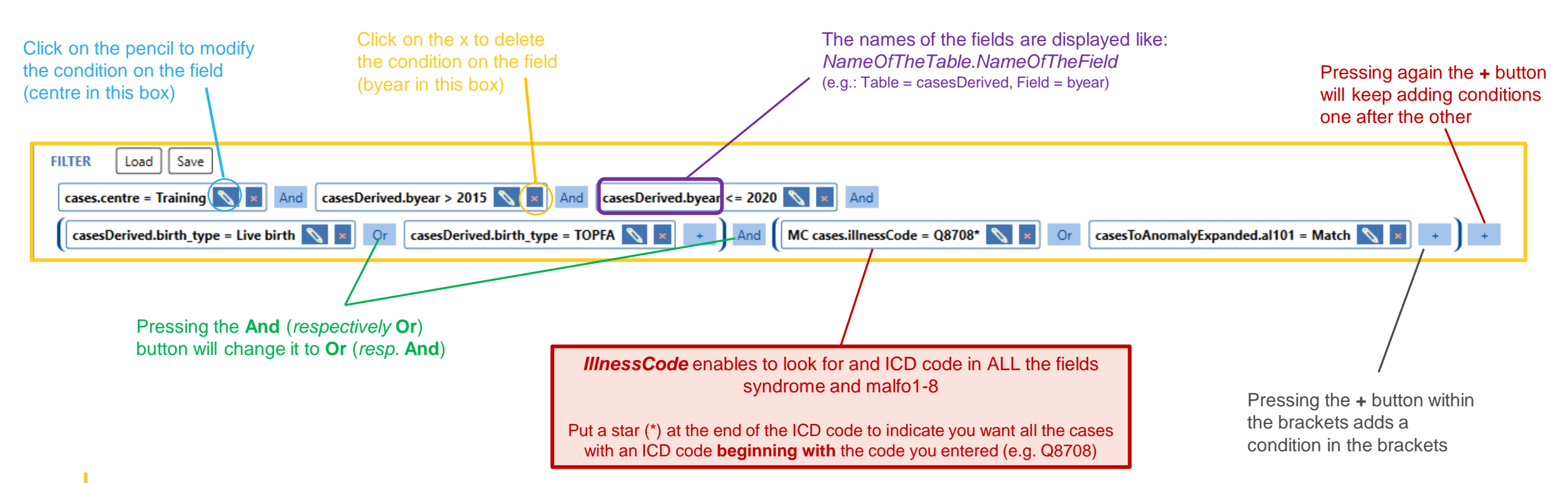

Back to the table of contents

### Create a filter in DMS Save and recall a filter

To facilitate the reuse of filters, you can save the current filter and recall it in a future export.

All the stored filters can be found in Home>Data Configuration> Selection criteria (see chapter IV. Data Configuration)

| FILTER       Load       Save         cases.centre = Training       X       And       casesDerived         casesDerived.birth_type = Live birth       X       Image: Control of the set of the set o | ed.byear > 2015 🔪 🗙 And casesDerived.byear <= 2020 🔪 🗴<br>casesDerived.birth_type = TOPFA 📎 🗴 + And (MC cases | And illnessCode = Q8708* 📉 🗙 Or casesToAnomalyExpanded.al101 = Match 📉 🗴 + ) + |
|----------------------------------------------------------------------------------------------------|----------------------------------------------------------------------------------------------------|--------------------------------------------------------------------------------|
| Click on Save to<br>dialogue box th                                                                                                    | o store the selection criteria. Give it a name in the at pops up. Then press OK.                              | Store selection criteria       For user_guide         Cancel                   |
| FILTER Save<br>Press load to recall a filter, then click<br>on the arrow to display the dropdown<br>list and choose the relevant filter.                                                                                                    | FILTER Save                                                                                                   |                                                                                |

# 3. Complete list of the tables included in the DMS

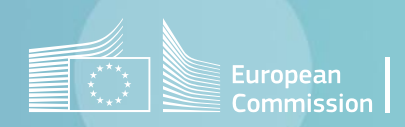

Back to the table of contents

## List of the tables included in the DMS Individual cases

| Name                   | Description                                                                                                    |
|------------------------|----------------------------------------------------------------------------------------------------|
| centre                 | Contains the list of available centres, with their id and their name                                                                                                    |
| cases                  | Contains all the individual case variables, defined in chapter 2.2.2 of the Eurocat Guide 1.5.                                                                                                    |
| casesLocal             | Contains all the local case variables. Local variables are defined in chapter 2.2.4 of the Eurocat Guide 1.5 and through the Extra variables interface (see chapter IV of this guide – Data configuration)                                                                                                 |
| anomaly                | Contains the list of available anomaly groups, with their id and their name. It also contains the custom anomalies, as defined through the Extra anomalies interface (see chapter IV of this guide – Data configuration)                                                                                   |
| casesToAnomaly         | connects each individual case, with its anomalies                                                                                                    |
| casesToAnomalyExpanded | contains all anomalies subgroups (see chapter 3.3 of the Eurocat Guide 1.5) as fields (al1, al2,) and the id of the associated individual case. It also contains the fields for the custom anomalies, as defined through the Extra anomalies interface (see chapter IV of this guide – Data configuration) |
| casesDerived           | contains all variables derived from the individual case and the id of the associated individual case. Derived variables are defined in chapter 2.2.3 of the Eurocat Guide 1.5.                                                                                                    |
| casesError             | contains all the errors for an individual, with their level, message and associated field, and the id of the individual case.                                                                                                    |
| casesDuplicate         | connects an individual case to its possible duplicated entries.                                                                                                    |
| history                | contains the type, the date, the table, the id of the edited element, the user and the optional reason of any modification performed on the data.                                                                                                    |
| modification           | contains the associated field and the new and old value for every modification performed on any field of the data. It contains the id of the history that groups the various field modifications together.                                                                                                 |
| importHistory          | contains the information for every import procedure run through the software: the table, the import data source, the date of the import and the number of inserted rows.                                                                                                    |
| importError            | contains all the errors raised for each imported procedure run through the software                                                                                                    |

Back to the table of contents

### List of the tables included in the DMS Denominators

| Name                | Description                                                                                                    |
|---------------------|----------------------------------------------------------------------------------------------------|
| denominator         | contains the centre, year, number of live births, number of still births, number of total births and eventual note that define a single denominator                                                                                                    |
| denominatorByAge    | contains the total births (value) for a specific range of maternal age (defined by age_min and age_max) and the id of the associated denominator (denominator data source).                                                                                                    |
| denominatorByMonth  | contains the total births (value) for a specific range month (defined by month as a number between 1 to 12) and the id of the associated denominator (denominator data source).                                                                                                    |
| denominatorExpanded | contain all the informations of a denominator (centre, year, number of live births, number of still births, number of total births) plus all the observed total births for all maternal age groups and months, each with their own field. (see <u>chapter 2.4</u> of the EUROCAT Guide 1.5 for a list of the denominators) |

Back to the table of contents

# List of the tables included in the DMS Aggregate

| Name      | Description                                                                                            |
|-----------|----------------------------------------------------------------------------------------------------|
| aggregate | contains the aggregated cases fields (for a list of fields see chapter 2.3 of the EUROCAT Guide 1.5.). |

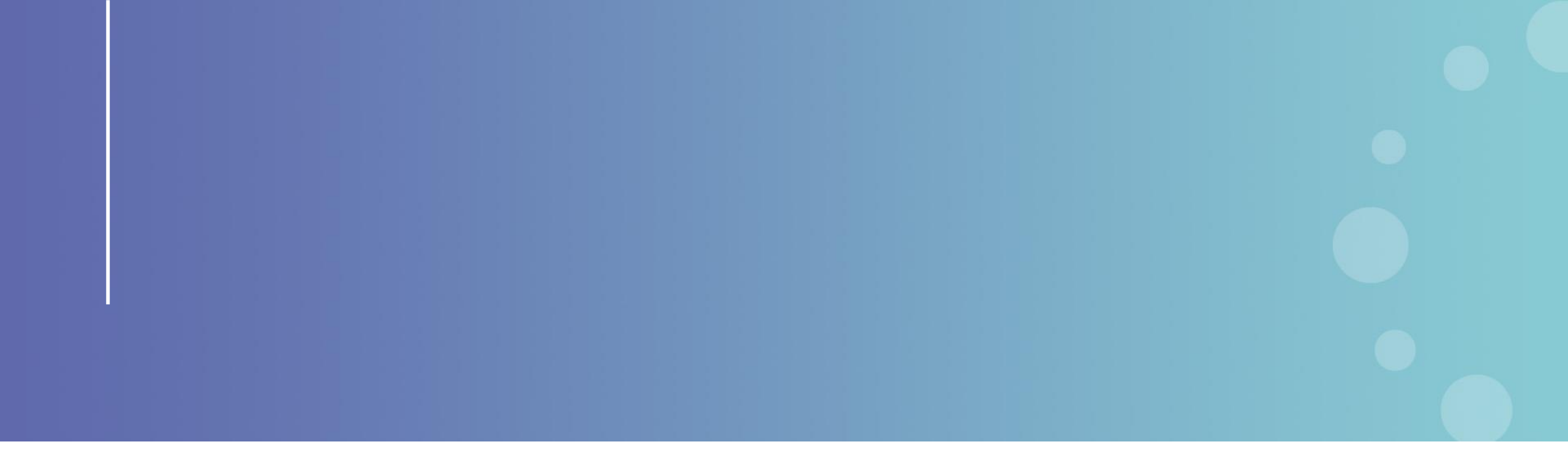

This presentation has been prepared for internal purposes. The information and views expressed in it do not necessarily reflect an official position of the European Commission or of the European Union.

Except otherwise noted, © European Union (2023). All Rights Reserved

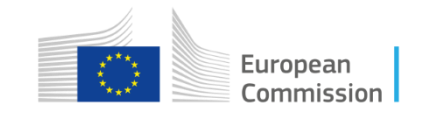